## **PROVOST EXCEPTION TO SEARCH – INSTRUCTIONS**

There are four templates for the Provost area for Exception to Search: (2) for Provost Area and (2) specifically for Centers & Institutes:

- 1. Prov Exception To Search Non Tenure Track
- 2. Prov Exception to Search Tenure Track
- 3. Prov/Centers & Institutes Exception to Search Non Tenure Track
- 4. Prov/Centers & Institutes Exception to Search Tenure Track

To create a new exception to search:

- Select "Positions" tab on upper left side of Interfolio Faculty Search Home Page (User will see all positions to which they have access)
- Click "New Position" at upper right corner of position page (Brings you to "Create Position" page below)
- Select position "Type" from drop down menu which includes four template choices (please select the appropriate template for your position)
- Select your **Unit/Department** from the drop down. Select either "new" or "clone" from an existing position.
- If clone, you can search/select an existing position from the dropdown and click "create" when finished. When cloning a position it will copy
  all information from the previous position except for example, start date, prior applicants or committee members. Cloned positions can only
  be created as the same type/unit as the original position.

| Stony Brook University > Positions >                                                                                                   |
|----------------------------------------------------------------------------------------------------|
| Create Position                                                                                                    |
| oreater controll                                                                                                    |
| Please select information about the position you want to create. You cannot make changes to these fields once the position is created. |
| Type *                                                                                                    |
| Prov Exception to Search Tenure Track                                                                                                  |
|                                                                                                    |
| Search For or Select Unit *                                                                                                    |
| Stony Brook University -                                                                                                    |
|                                                                                                    |
| What kind of position would you like to create?                                                                                        |
| A new position                                                                                                    |
| Clone from an existing position                                                                                                    |
|                                                                                                    |
| CREAT CANCEL                                                                                                    |
|                                                                                                    |

"Position Title" is a free-form text field. Please check to confirm your position title is correct when entering, as it will appear in posting exactly as entered.

Position Title format: Position Title, Department/Specialization, College/School/Center. (Include Part-Time when applicable)

Enter Open/Close Date

×

Stony Brook University

| Home                                                                           | Description and Dates                                                                 |  |  |  |  |
|--------------------------------------------------------------------------------|---------------------------------------------------------------------------------------|--|--|--|--|
| Your Packets<br>culty180<br>Announcements & Help                               | Position Title * Assistant Professor - TEST - Department of ABC                       |  |  |  |  |
| Profile<br>Activities<br>Forms & Reports                                       | Location * Stony Brook University                                                     |  |  |  |  |
| Vitas & Biosketches 💉<br>Find Colleagues<br>Account Access<br>Administration 💉 | Position Type   Prov Exception to Search Tenure Track   Open Date *   6/15/2023     ⑦ |  |  |  |  |
| culty Search<br>Positions                                                      | Deadline <ul> <li>Rolling Deadline</li> <li>Specific Date</li> </ul>                  |  |  |  |  |

Exception to Search must be a "Private" position, please be sure to select Private position. If you do not, the position will be published publicly.

## Stony Brook University X **Advertising Setting** Home What is the advertising setting for this position? \* Your Packets Learn more about the advertising setting aculty180 Public, the position will be available for applicants to find and apply online. Announcements & Help Private, the position will not be discoverable in any public position feeds managed by Interfolio. Profile Spousal/Partner Hire Activities Target of Excellence/Opportunity H... Forms & Reports Vitas & Biosketches V Individual Named in Grant or Offer ... ry search process: **Find Colleagues** Specialist Account Access **Emergency Hire** Administration aculty Search

| Once exception to search | n is complete and ready to submit, select <b>"Submit for Approval"</b> below which will initiate the Position Approval process. |
|--------------------------|----------------------------------------------------------------------------------------------------|
| 🗙 🔹 🔭 Stony Bro          | ok University Janice Ba                                                                                                    |
| -                        | Stony Brook University > Positions > Assistant Professor - TEST - Department of ABC >                                           |
| Home<br>Your Packets     | Position Summary                                                                                                    |
| aculty180                | This position is in the process of being created and will need to be approved before it is open to receive applications.        |
| Announcements & Help     |                                                                                                    |
| Profile                  | Submit for Approval                                                                                                    |
| Activities               |                                                                                                    |
| Forms & Reports          | Position Details                                                                                                    |
| Vitas & Biosketches 🔺    |                                                                                                    |
| Vitas                    | Basic Information Edit                                                                                                    |
| My Templates             | Description & Dates                                                                                                    |
| Legacy Vitas             | Unit                                                                                                    |
| Find Colleagues          | Chief Academic Office                                                                                                    |
| Account Access           | Position Type                                                                                                    |
| Administration 🗸         | Prov Exception to Search Tenure Track                                                                                           |

Stony Brook University

×

Andrei Antonenko 🖌

| Home<br>Your Packets         | Stony Brook University > Positions >         Assistant Professor - TEST - Department of ABC     |  |  |  |  |  |  |
|------------------------------|-------------------------------------------------------------------------------------------------|--|--|--|--|--|--|
| Faculty180                   | Current Step                                                                                    |  |  |  |  |  |  |
| Announcements & Help         | Step 1 of 2: Department Approver                                                                |  |  |  |  |  |  |
| Profile                      | Currently assigned to                                                                           |  |  |  |  |  |  |
| Activities                   | Janine Pearce (janine.pearce@stonybrook.edu)                                                    |  |  |  |  |  |  |
| Forms & Reports              | Janice Barone (janice.barone@stonybrook.edu)                                                    |  |  |  |  |  |  |
| Vitas & Biosketches 🔺        | Andrei Antonenko (andrei.antonenko@stonybrook.edu)                                              |  |  |  |  |  |  |
| Vitas                        | Chris Parles (chris.parles@storiybrook.edu)                                                     |  |  |  |  |  |  |
| My Templates                 | Instructions                                                                                    |  |  |  |  |  |  |
| Legacy Vitas                 | **Please be sure to create it as a private position.**                                          |  |  |  |  |  |  |
| Find Colleagues              |                                                                                                 |  |  |  |  |  |  |
| Account Access               | Position Details Applicant Review Details Internal Information                                  |  |  |  |  |  |  |
| Administration 🗸             |                                                                                                 |  |  |  |  |  |  |
|                              | Position Information                                                                            |  |  |  |  |  |  |
| Faculty Search               |                                                                                                 |  |  |  |  |  |  |
| Positions                    | Unit                                                                                            |  |  |  |  |  |  |
| Templates                    | Chief Academic Office                                                                           |  |  |  |  |  |  |
| Administration               | Position Type Location                                                                          |  |  |  |  |  |  |
| Reports                      | Prov Exception to Search Tenure Track Stony Brook University                                    |  |  |  |  |  |  |
| Users & Groups               | URL<br>http://apply.interfolio.com/126988                                                       |  |  |  |  |  |  |
| Review, Promotion and Tenure | Use the URL to announce your opening online. The position can be published once it is approved. |  |  |  |  |  |  |

| × | * Stony Brook University |
|---|--------------------------|
|---|--------------------------|

| nome                                   | Stony Brook University > Assistant Professor - TEST - Department of ABC >                                     |                                                                                                    |           |
|----------------------------------------|----------------------------------------------------------------------------------------------------|----------------------------------------------------------------------------------------------------|-----------|
| Your Packets                           | Sand Desition for Approval                                                                                    |                                                                                                    |           |
| Faculty180                             | Send Position for Approval                                                                                    |                                                                                                    |           |
| Announcements &<br>Help                | This position needs to be approved before it is published and available for application. The approver(s) disp | played will receive a message asking them to review the position. You will receive an email once the position has been | n approve |
| Profile                                | Position                                                                                                    |                                                                                                    |           |
| Activities                             | Assistant Professor - TEST - Department of ABC                                                                |                                                                                                    |           |
| Forms & Reports<br>Vitas & Biosketches | Send To<br>Stop 1 of 9: Department Approver                                                                   |                                                                                                    |           |
| Vitas                                  | Step 1 of 2. Department Approver                                                                              |                                                                                                    |           |
| My Templates                           | Personalize Message                                                                                           |                                                                                                    |           |
| Legacy Vitas                           | Include a personal message to the members receiving access.                                                   |                                                                                                    |           |
| Find Colleagues                        | From Name                                                                                                    | Reply to email address                                                                                                 |           |
| Account Access                         | Janice Barone                                                                                                 | janice.barone@stonybrook.edu                                                                                           |           |
| Administration 🗸                       | Subject *                                                                                                    |                                                                                                    |           |
| Faculty Search                         | Request to approve the Exception to Search position                                                           |                                                                                                    |           |
| Positions                              |                                                                                                    |                                                                                                    |           |
| Templates                              | Message *                                                                                                    |                                                                                                    |           |
| Administration                         | $\textcircled{B} \square   B I I_x   = := # #   = = =   \Box \Omega$                                          |                                                                                                    |           |
| Reports                                | Plasse service the services                                                                                   |                                                                                                    |           |
| Users & Groups                         | riease approve the position                                                                                   |                                                                                                    |           |
|                                        |                                                                                                    |                                                                                                    |           |
| Review, Promotion and<br>Tenure        |                                                                                                    |                                                                                                    |           |
| Cases                                  |                                                                                                    |                                                                                                    |           |
| Templates                              |                                                                                                    |                                                                                                    |           |
| Administration                         | body p                                                                                                    | 4                                                                                                    |           |
| Reports                                | and and                                                                                                    |                                                                                                    |           |
| Liears & Groups                        | Send Cancel                                                                                                   | Preview                                                                                                    |           |
| osers & oroups                         |                                                                                                    |                                                                                                    |           |
|                                        |                                                                                                    |                                                                                                    |           |

## POSITION APPROVAL STEPS

## **STEP 1 – DEPARTMENT APPROVER**

For Exception to Search positions, please complete the following:

Title

- Position Description, Position Details and Position Notes
- •The justification memo from the Department Chair/Director
- •And other relevant information

Complete all the above, and upload the approved PCR and/or RSR form to the Position Notes section

\*\*Please be sure to create it as a private position.\*\*

| STEP 2 – VP COORDINATO                                                                                                    | OR                                        |                                                                                                    |        |                          |  |
|----------------------------------------------------------------------------------------------------|-------------------------------------------|----------------------------------------------------------------------------------------------------|--------|--------------------------|--|
| This is the last step of the                                                                                                    | position approval process. Please         | e review the position information, and completed PCR form. All o                                                                                                    | other  | documents, including     |  |
| exception to search form, will be completed during the Selection Approval Process. Upon approval, please initiate the Selection Approval process for |                                           |                                                                                                    |        |                          |  |
| this exception to search p                                                                                                    | osition.                                  |                                                                                                    |        |                          |  |
| At this point, please be su                                                                                                    | re the Open Date is current and a         | able to accept applications. User also must select the "Publish" the the term of the term of the term of the term of the term of the term of the term of the term of the term of the term of the term of the term of the term of the term of the term of the term of the term of the term of term of term of t | he pos | sition option, and       |  |
| then click on "COPY URL."                                                                                                    | ' User can then paste URL into er         | mail for transmission to candidate. See Screenshots.                                                                                                    |        |                          |  |
| 🗙 💽 Stony Broo                                                                                                    | ok University                             |                                                                                                    |        | Janice Barone 🗸          |  |
| A                                                                                                    | Stony Brook University > Positions > Assi | istant Professor - TEST - Department of ABC >                                                                                                    |        |                          |  |
| Home                                                                                                    | Position Summ                             | arv                                                                                                    |        |                          |  |
| Your Packets                                                                                                    | FUSICION SUMM                             | ary                                                                                                    |        |                          |  |
| Faculty180                                                                                                    | THIS POSITION IS: 0                       | POSITION STATUS: 0                                                                                                    | EL     |                          |  |
| Announcements & Help                                                                                                    | Open to New Applicants                    | Please set an initial status for                                                                                                    |        | FOSTION                  |  |
| Profile                                                                                                    |                                           | vour position.                                                                                                    | 1.     | <b>Basic Information</b> |  |
| Activities                                                                                                    | Open Date *                               |                                                                                                    | -      | Paguirad Decumente       |  |
| Forms & Reports                                                                                                    | 6/15/2023                                 | Update Status                                                                                                    | ۷.     | Required Documents       |  |
| Vitas & Biosketches 🔺                                                                                                    | Deadline                                  |                                                                                                    | 3.     | Evaluation Settings      |  |
| Vitas                                                                                                    | Rolling Deadline                          |                                                                                                    | 4.     | Application Forms        |  |
| My Templates                                                                                                    | O Specific Date                           |                                                                                                    | 5.     | Search Committee         |  |
| Legacy Vitas                                                                                                    | POSITION ADVERTISING: (private)           |                                                                                                    | 6.     | Position Notes           |  |
| Find Colleagues                                                                                                    | "Apply Now" page is <b>not published</b>  |                                                                                                    |        |                          |  |
| Account Access                                                                                                    | PUBLISH                                   |                                                                                                    |        |                          |  |
| Administration                                                                                                    |                                           |                                                                                                    |        |                          |  |
|                                                                                                    |                                           |                                                                                                    |        |                          |  |

| × Stony Bro                                    | ok University                                                                 |
|------------------------------------------------|-------------------------------------------------------------------------------|
| A Home<br>Your Packets                         | <ul> <li>Deadline</li> <li>Rolling Deadline</li> <li>Specific Date</li> </ul> |
| Announcements & Help<br>Profile<br>Activities  | POSITION<br>ADVERTISING:<br>"Apply Now" page is now<br>published              |
| Forms & Reports                                | UNPUBLISH                                                                     |
| Vitas & Biosketches 🔺<br>Vitas<br>My Templates | URL<br>http://apply.interfolio.com/126988<br>COPY URL                         |
| Legacy Vitas                                   |                                                                               |

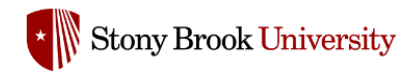

## Sign In

# **Assistant Professor - TEST - Department of ABC**

# Stony Brook University: Provost Office: Chief Academic Office

Location

**Open Date** Jun 15, 2023

### Description

Test Description

Stony Brook University

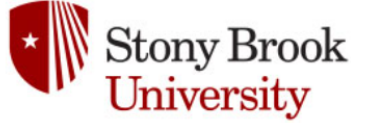

#### **Application Process**

This institution is using Interfolio's Faculty Search to conduct this search. Applicants to this position receive a free Dossier account and can send all application materials, including confidential letters of recommendation, free of charge.

## **Apply Now**

Powered by 🕤 interfolio

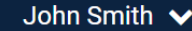

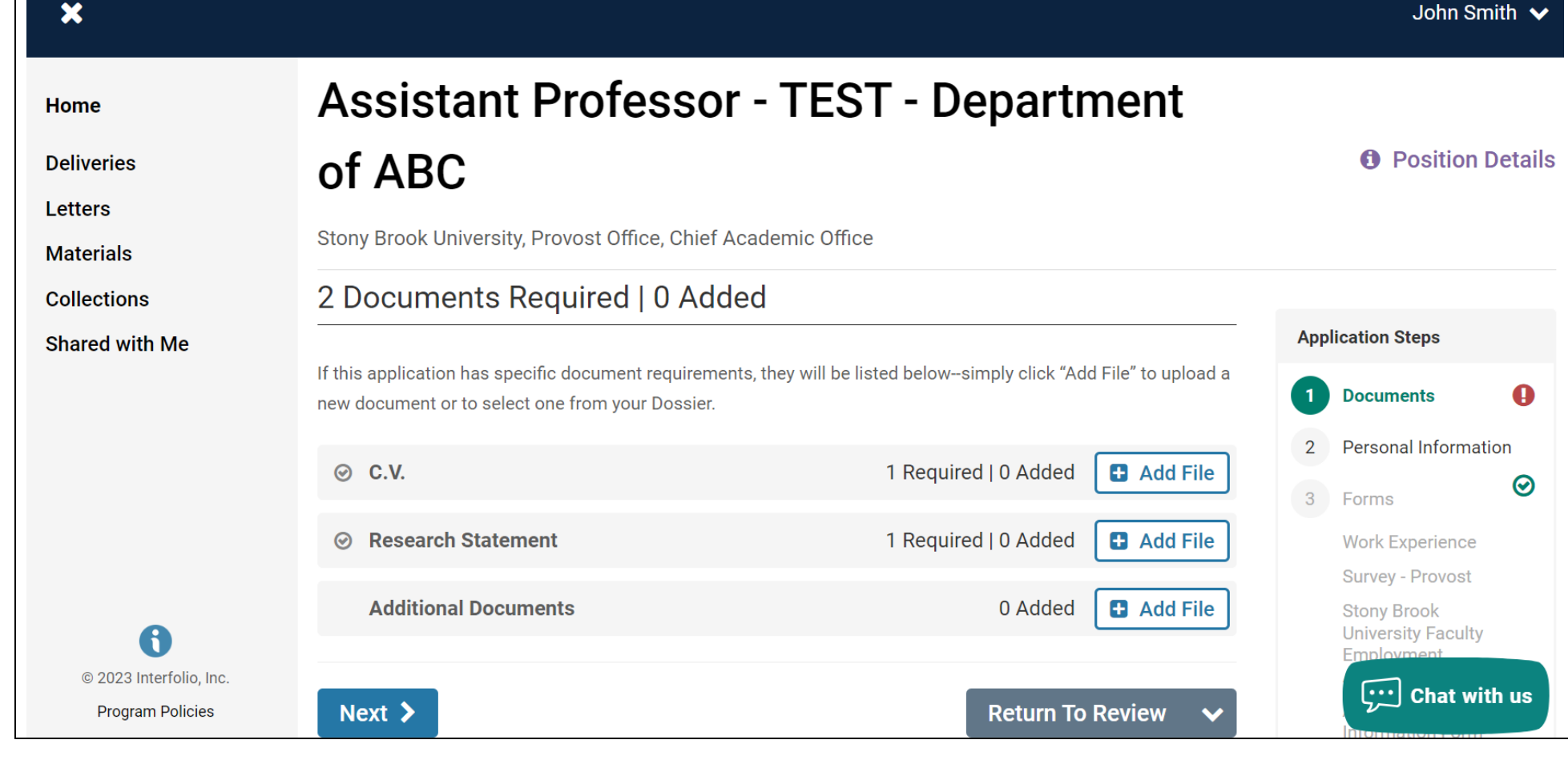

| lome                | Unit                            | Status                  | Opens                 |                  | Closes  |                                                                                                    |
|---------------------|---------------------------------|-------------------------|-----------------------|------------------|---------|----------------------------------------------------------------------------------------------------|
| our Packets         | Chief Academic Office           | n/a <mark>change</mark> | Jun 15, 2023          |                  | No date | set                                                                                                    |
| ulty180             | Applicants                      |                         |                       |                  |         |                                                                                                    |
| nnouncements & Help |                                 |                         |                       |                  |         |                                                                                                    |
| rofile              | Search by name, education, or s | tatus                   |                       |                  |         |                                                                                                    |
| ctivities           |                                 | Q                       |                       | Filter 🗸         | Saved V | iews 🗸 🛛 COLUMN                                                                                                    |
| orms & Reports      |                                 |                         |                       |                  |         |                                                                                                    |
| tas & Biosketches 💉 | 1 of 1 Applicants Shown.        |                         |                       |                  |         |                                                                                                    |
| nd Colleagues       | Applicant Name                  |                         | Date Updated 🗢        | Applicant Status | Tags    | My Overall Rating 🖨                                                                                                    |
| ccount Access       | John Smith                      |                         |                       |                  |         |                                                                                                    |
| Iministration       | Ph.D Doctor of Philosophy       | New York University     | 06/15/23 10·46 AM EDT |                  | Æ       | $ \uparrow \uparrow \uparrow \uparrow \uparrow \uparrow \uparrow \uparrow \uparrow \uparrow \uparrow \uparrow \uparrow \uparrow \uparrow \uparrow \uparrow \uparrow \uparrow$ |

| Once the exception to<br>Approval process. Add<br>Selection Approval Ste | search candidate has applie<br>itional screenshots below s<br>p processes. | ed, please select <b>"clo</b> s<br>howing how to close | <b>se position"</b> in Position Act<br>position, add applicant, an | tions drop dow<br>d step 1 of 9 of | n menu to i<br>f selection a | nitiate the Selection<br>pproval, and |
|--------------------------------------------------------------------------|----------------------------------------------------------------------------|--------------------------------------------------------|--------------------------------------------------------------------|------------------------------------|------------------------------|---------------------------------------|
| 🗙 💽 Stony Bro                                                            | ok University                                                              |                                                        |                                                                    |                                    |                              | Janice Barone 🗸                       |
| Home                                                                     | Stony Brook University > Positions                                         | >                                                      |                                                                    |                                    |                              |                                       |
| Your Packets                                                             | Assistant Pro                                                              | ofessor - T                                            | EST - Departn                                                      | nent of                            |                              | Position Actions 🗸                    |
| culty180                                                                 |                                                                            |                                                        |                                                                    |                                    |                              |                                       |
| Announcements & Help                                                     | ABC                                                                        |                                                        |                                                                    |                                    |                              | Edit Position                         |
| Profile                                                                  | Unit                                                                       | Status                                                 | Opens                                                              |                                    | Closes                       | View Committee                        |
| Activities                                                               | Chief Academic Office                                                      |                                                        | Jun 15. 2023                                                       |                                    | No date                      | View Position Activity Log            |
| Forms & Reports                                                          |                                                                            | n/a change                                             | · · · · · · · · · · · · · · · · · · ·                              |                                    |                              | View position details                 |
|                                                                          | Applicants                                                                 |                                                        |                                                                    |                                    |                              | View Referral Sources                 |
|                                                                          |                                                                            |                                                        |                                                                    |                                    |                              | Add New Applicant                     |
| Find Colleagues                                                          | Search by name, education, o                                               | or status                                              |                                                                    |                                    |                              | Close Position                        |
| Account Access                                                           |                                                                            | 0                                                      |                                                                    | Filter 🗸                           | Saved Vi                     | ews 🗸 🛛 COLUMNS                       |
| Administration 🗸                                                         |                                                                            |                                                        |                                                                    |                                    |                              |                                       |
| culty Search                                                             | 1 of 1 Applicants Shown.                                                   |                                                        | 🗋 READ 🛛 EMAIL                                                     | STATUS 🗸                           | TAG 👻                        | + DISPOSITION CODE                    |
| Positions                                                                |                                                                            |                                                        |                                                                    |                                    | 🛃 DOW                        | NLOAD 💽 ARCHIVE                       |

| 🗙 💽 Story           | y Brool | k University           |                                |                              |                    |
|---------------------|---------|------------------------|--------------------------------|------------------------------|--------------------|
| Home                | •       | Stony Brook University | Assistant Professor - TEST - I | epartment of ABC >           |                    |
| Your Packets        |         | Closing                | Position                       |                              |                    |
| aculty180           |         |                        |                                |                              |                    |
| Announcements & He  | elp     | Was an applicant s     | selected?                      |                              |                    |
| Profile             |         | • Yes                  |                                |                              |                    |
| Activities          |         | O No                   |                                |                              |                    |
| Forms & Reports     |         | Select Applica         | nt(s)                          |                              |                    |
| Vitas & Biosketches | ~       |                        | ant                            |                              |                    |
| Find Colleagues     |         |                        |                                |                              |                    |
| Account Access      |         | Name <sup>▲</sup>      | Email 🗢                        | Status 🗢                     | Actions            |
| Administration      | ~       | John Smith             | interfolio@parles.us           |                              | Remove             |
| aculty Search       |         | Send Selection         | ı for Approval                 |                              |                    |
| Positions           |         | Your institution ha    | s defined steps for review of  | the selected applicant(s) ir | order for the      |
| Templates           |         | position to be clos    | ed. The approver(s) displaye   | ed below will receive a mess | age asking them to |

Stony Brook University

×

Janice Barone 🗸

|                       | Stony Brook University > Positions >                                                                                                    |
|-----------------------|----------------------------------------------------------------------------------------------------|
| Home                  | Assistant Professor - TEST - Department of ABC                                                                                                    |
| Your Packets          |                                                                                                    |
| aculty180             | Current Step                                                                                                    |
| Announcements & Help  | Step 1 of 9: Department Approver                                                                                                    |
| Profile               | Currently assigned to                                                                                                    |
| Activities            | Janine Pearce (janine.pearce@stonybrook.edu)                                                                                                    |
| Forms & Reports       | Janice Barone (janice.barone@stonybrook.edu)                                                                                                    |
| Vitas & Biosketches 🔺 | Andrei Antonenko (andrei.antonenko@stonybrook.edu)<br>Chris Parles (chris parles@stonybrook edu)                                                                                                    |
| Vitas                 |                                                                                                    |
| My Templates          | Instructions                                                                                                    |
| Legacy Vitas          | Policies on the Provost's Office website (https://www.stonybrook.edu/commcms/provost/_pdf/forms/Exception%20to%20Search%20Form.docx going to this link will download the form                                                                                                    |
| Find Colleagues       | into your Downloads folder.) 2). The justification memo from the Department Chair 3). The draft of the informal acknowledgement letter by the Dean and the Chair 4). Filled out RSR form, if applicable 5). All other documentation/information requested by OEA office according to the policy found here:                                                 |
| Account Access        | https://www.stonybrook.edu/commcms/oea/policies/_exceptionToSearch%20.php, such as Memorandum of justification from the supervisor requesting the appointment, which includes: -                                                                                                    |
| Administration 🗸      | Explanation detailing why an exception to search is being requested; - A statement that the appointment does not present a conflict of interest, as prescribed by SUNY Policy 6001 or the Research Foundation's Nepotism Policy (whichever is applicable). Please note that exceptions will be granted according to OEA policy available at the link above. |
| aculty Search         | Selected Applicant All Applicants Position Details                                                                                                    |
| Positions             |                                                                                                    |
| Templates             | John Smith                                                                                                    |

| Stony Brook University |                                                       |              | Janice Barone 🗸   |
|------------------------|-------------------------------------------------------|--------------|-------------------|
| <b>A</b>               | Work Experience                                       |              |                   |
| Home                   | 25 Questions                                          |              |                   |
| Your Packets           | Survey - Provost                                      |              |                   |
| Faculty180             | 1 Question                                            |              |                   |
| Announcements & Help   | Stony Brook University Faculty Employment Application |              |                   |
| Profile                | 22 Questions                                          |              |                   |
| Activities             |                                                       |              |                   |
| Forms & Reports        | ✓ Internal Documents                                  |              | Add File     Read |
| Vitas & Biosketches 🔺  |                                                       |              |                   |
| Vitas                  | Materials                                             |              |                   |
| My Templates           | Title *                                               | Date         | Actions           |
| Legacy Vitas           | Dept Chair Justification                              | Jun 15, 2023 | Download   Delete |
| Find Colleagues        | Draft of Informal Acknowledgement Letter              | Jun 15, 2023 | Download   Delete |
| Account Access         | Exception to Search Form                              | Jun 15, 2023 | Download   Delete |
| Administration 🗸       | RSR                                                   | Jun 15, 2023 | Download   Delete |
|                        |                                                       |              |                   |

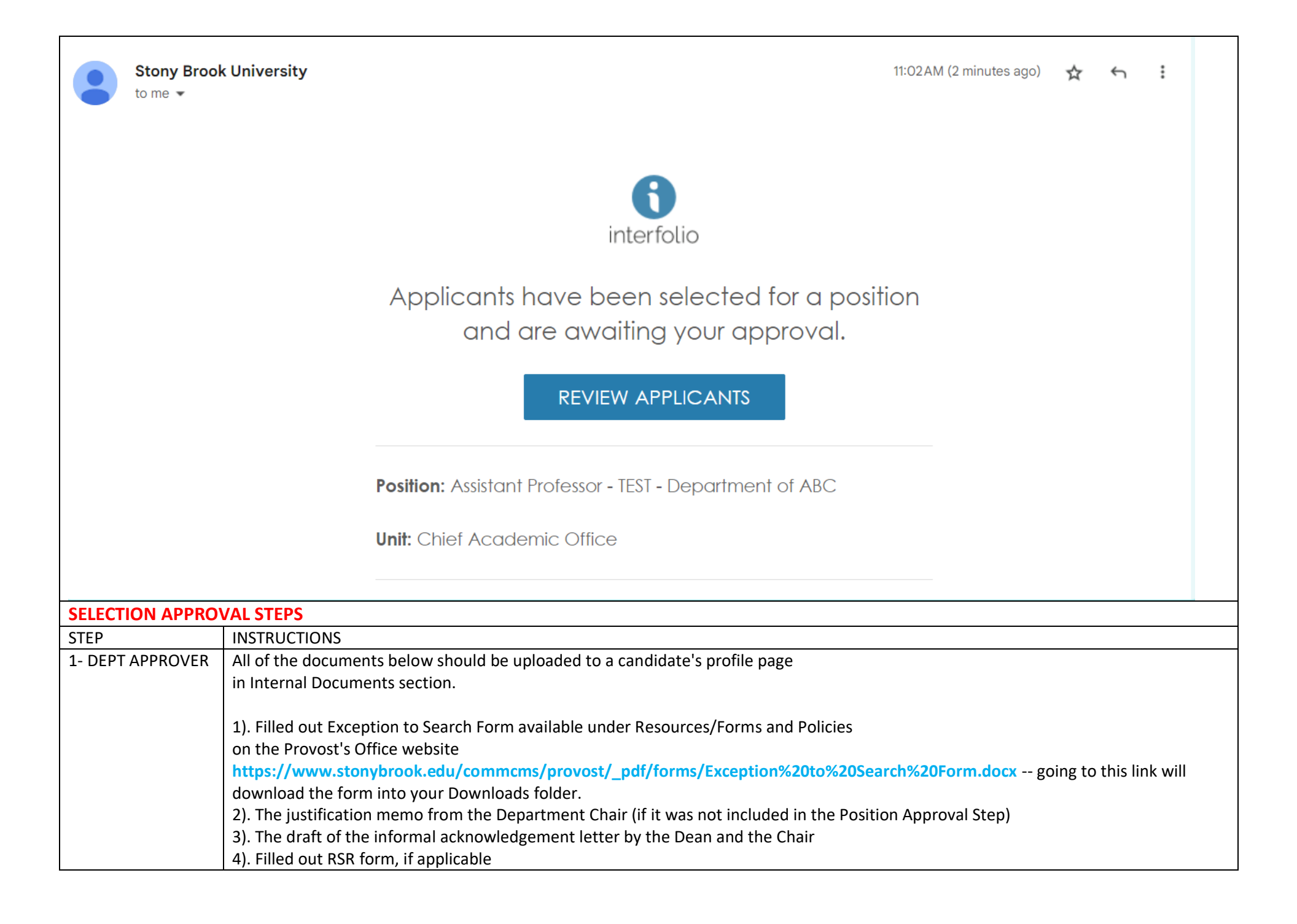

|                 | 5). All other documentation/information requested by OEA office according to the policy found here:                                      |  |  |
|-----------------|----------------------------------------------------------------------------------------------------|--|--|
|                 | https://www.stonybrook.edu/commcms/oea/policies/_exceptionToSearch%20.php, such as Memorandum of justification from the                  |  |  |
|                 | supervisor requesting the appointment, which includes:                                                                                   |  |  |
|                 | - Explanation detailing why an exception to search is being requested;                                                                   |  |  |
|                 | - A statement that the appointment does not present a conflict of interest, as prescribed by SUNY Policy 6001 or the Research            |  |  |
|                 | Foundation's Nepotism Policy (whichever is applicable).                                                                                  |  |  |
|                 |                                                                                                    |  |  |
|                 | Please note that exceptions will be granted according to OEA policy available at the link above.                                         |  |  |
| 2 – VP          | The following documents should be attached to the Internal Documents section for the applicant:                                          |  |  |
| COORDINATOR     |                                                                                                    |  |  |
|                 | 1). The draft of the informal acknowledgement letter by the Dean and the Chair/                                                          |  |  |
|                 | Director                                                                                                    |  |  |
|                 | 2). Filled out RSR form, if applicable                                                                                                   |  |  |
| 3 – EE01        | Please review/approve the documents in the Internal Documents section of the Applicant.                                                  |  |  |
| 4 - OEA         | Please review/approve the documents in the Internal Documents section of the Candidate's Page.                                           |  |  |
| 5 – VP          | Please contact the Provost's Office (Maria Ficken & Janice Barone) outside of Interfolio for Acknowledgement Letter approval, as well as |  |  |
| COORDINATOR     | RSR approval, if applicable. Upon approval, notify the Department chair to share the informal acknowledgement letter with the            |  |  |
|                 | candidate. Once the candidate accepts the terms of the informal acknowledgement letter, the following documents need to be               |  |  |
|                 | uploaded to the Internal Documents section:                                                                                              |  |  |
|                 |                                                                                                    |  |  |
|                 | 1). Dean's recommendation memo to the Provost                                                                                            |  |  |
|                 | 2). Informal Acknowledgement letter                                                                                                    |  |  |
|                 | 3). RSR, if applicable                                                                                                    |  |  |
| 6 - PROVOST     | Please review/approve the documents in the Internal Documents section of the Applicant.                                                  |  |  |
| 7 – PRESIDENT   | Please review/approve the documents in the Internal Documents section of the Applicant.                                                  |  |  |
| (FOR TENURE     |                                                                                                    |  |  |
| TRACK ONLY)     |                                                                                                    |  |  |
| 8 – PROVOST VPC | Send the formal offer link to the VP Coordinator.                                                                                        |  |  |
| 9 – VP          | Draft the formal offer according to the instructions provided by the Provost Office VPC, and submit it to                                |  |  |
| COORDINATOR     | provost_interfolio@stonybrook.edu, and cc: Janine Pearce and Janice Barone. Close the search. (Upon Provost Office VPC                   |  |  |
|                 | review/approval, the formal offer signed by Provost will be emailed to the VP Coordinator to extend to the candidate)                    |  |  |